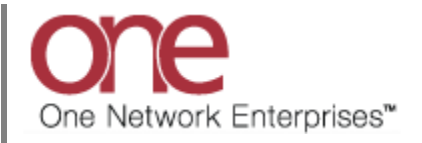

## Introduction

This document provides a quick guide explaining how to perform a global search using the One Network system. This functionality will allow you to locate Shipments or Movements.

## **Performing a Global Search**

- 1. Login to the One Network system.
- 2. To locate a Shipment or Movement, you can use the global **Search** field located in the top right of the screen.

| Tendered                         |            |                             |    |             |                               | Se    | arch field |              |  |  |
|----------------------------------|------------|-----------------------------|----|-------------|-------------------------------|-------|------------|--------------|--|--|
| Confirmed<br>Rick Ready          |            |                             |    |             |                               |       |            | Opt          |  |  |
| Intransit                        |            | Transportation screen optic |    | ns 🔺 🖉 🕲    | Shipment State Summary Report |       |            |              |  |  |
| Delivery Ready                   | New Alerts | Total Alerts                |    |             | State                         | Count |            |              |  |  |
| Delivered                        | 3          | 3                           |    |             | Tendered                      | 0     |            |              |  |  |
| Chineset Comments                | 13         | 13                          |    |             | Confirmed                     | 37    |            |              |  |  |
| Snipment Summary                 | 6          | 6                           |    |             | Pick Ready                    | 0     |            |              |  |  |
| KK-Confirmed-<br>Production-OneB | 16         | 16                          |    |             | Intransit                     | 1     |            |              |  |  |
| KK-Prod-Mvmt-<br>Cancelled-OneB  | 3          | 3                           |    |             | Delivery Ready<br>Received    | 0     |            |              |  |  |
| KK-Prod-Ship-<br>Cancelled-OneB  | 3          | 3                           |    |             | Multi Modal                   | 0     |            |              |  |  |
| event alert                      | 47         | 47                          |    |             |                               |       |            |              |  |  |
| Viewing 1-7 of 7                 |            |                             | Fx | port to CSV | Viewing 1-7 of 7              |       |            | Export to CS |  |  |

3. When you first click into the **Search** field, you will see a **Search By** field and a **Retrieve For** field.

For the **Search By** field, please choose the correct drop-down choice such as "**Shipments: by Shipment No**".

For the **Retrieve For** field, the default choice is "Last 30 Days" – if you want to look for Shipments or Movements whose Pickup Date is older than 30 days, select one of the other choices from the drop-down list.

| one 🛛 🏦             | 🚖 💋 💺          |                |                        |                |                |                  | QACarrier 🔧 🕐 🙆 |                                     |  |  |  |
|---------------------|----------------|----------------|------------------------|----------------|----------------|------------------|-----------------|-------------------------------------|--|--|--|
| Transportation Se   | cheduling Fina | ncials Reports | Contract Mgmt          | Administration | Tools          |                  |                 | by Shipment No                      |  |  |  |
| Carrier Dashboard 🛞 |                |                |                        |                |                | Search By        | Search By:      | Shipments: by Shipment<br>Shipments |  |  |  |
| lert Summary        |                |                | Shipment State Summary |                | Retrieve F     | - by Shipment No |                 |                                     |  |  |  |
| Alert Name          | New Alerts     | Total Alerts   |                        |                | Stat Shipments | - by Shipment No | Same da         | - by Order No                       |  |  |  |
| DP Load Cancelled   | 4              | 4              |                        |                | Tend           |                  | Save as ue      | - by Carrier Pro No                 |  |  |  |
| DP Mvmt Rejected    | 1              | 1              |                        |                | Confirmed      | 4                |                 | - by Bill Of Lading No              |  |  |  |
| Buelow              |                |                |                        |                | Pick Ready     | 0                |                 | - by Originator                     |  |  |  |
| DP Mvmt updated     | 1              | 1              |                        |                | In-Transit     | 0                |                 | Appointments                        |  |  |  |
| Delivery Appt Alert | 11             | 11             |                        |                | Delivery Ready | 0                |                 | - by Confirmation No                |  |  |  |
| GH Accept alert     | 1              | 1              |                        |                | Delivered      | 1                |                 | - by Movement No                    |  |  |  |
| GH Reject alert     | 1              | 1              |                        | =              | Multi Modal    | 0                |                 | - by Order No                       |  |  |  |

4. Type in your value (i.e. Shipment Number or Movement Number) in the **Search** field.

**IMPORTANT** – When entering your value in the **Search** field, you can enter a wild card symbol if you do not know or do not want to enter the entire value. The wild card is the asterisk (\*) symbol, and you can enter it either before or after the value.

5. The **Movement/Shipment Summary** screen meeting the search criteria will be displayed.

| one                 | î 🚖 충 📭                    |                                         |                                         |                                                    |                                                    |         | C<br>TMS.TRANSI                               | CustomerATI | ansMgr<br>ANAGER | • ?    | ۲          |
|---------------------|----------------------------|-----------------------------------------|-----------------------------------------|----------------------------------------------------|----------------------------------------------------|---------|-----------------------------------------------|-------------|------------------|--------|------------|
| Planning Trans      | portation Scheduling       | Financials Order Mgmt                   | Reports Contract M                      | lgmt Yard Manag                                    | ement Fleet Mgi                                    | nt Ad   | ministration Tools                            |             | 706898           | 18     | Q          |
| 🟠 Dashboard 🗵 Shi   | oments: by Shipment No     |                                         |                                         |                                                    |                                                    |         |                                               |             |                  |        |            |
| 🔍 Filters (edit): [ | Shipment: 7068988][Retriev | ve For: Last 30 Days][State: Dr         | aft,Awaiting,Tendered,Conf              | firmed,Pick Ready,Inti                             | ansit,Delivery Ready                               | Receive | d,Deleted,Multi Modal]                        |             |                  |        |            |
| Movement            | Shipment                   | Shipper                                 | Consignee                               | Pickup                                             | Delivery                                           | Links   | State/                                        | Carrier     | Ship With        | Static | Eq/<br>Sto |
| M-7068988           | 7068988                    | CustomerA-Austin DC<br>Austin, TX 73301 | CustomerA-Dallas DC<br>Dallas, TX 75001 | 9/3/13 12:42 PM -<br>12:42 PM CDT<br>Appt Required | 9/3/13 12:42 PM -<br>12:42 PM CDT<br>Appt Required | нт      | Awaiting/<br>Pickup Date and Time<br>Exceeded |             |                  |        | DRY        |
|                     |                            |                                         |                                         |                                                    |                                                    |         |                                               |             |                  |        |            |
|                     |                            |                                         |                                         |                                                    |                                                    |         |                                               |             |                  |        |            |